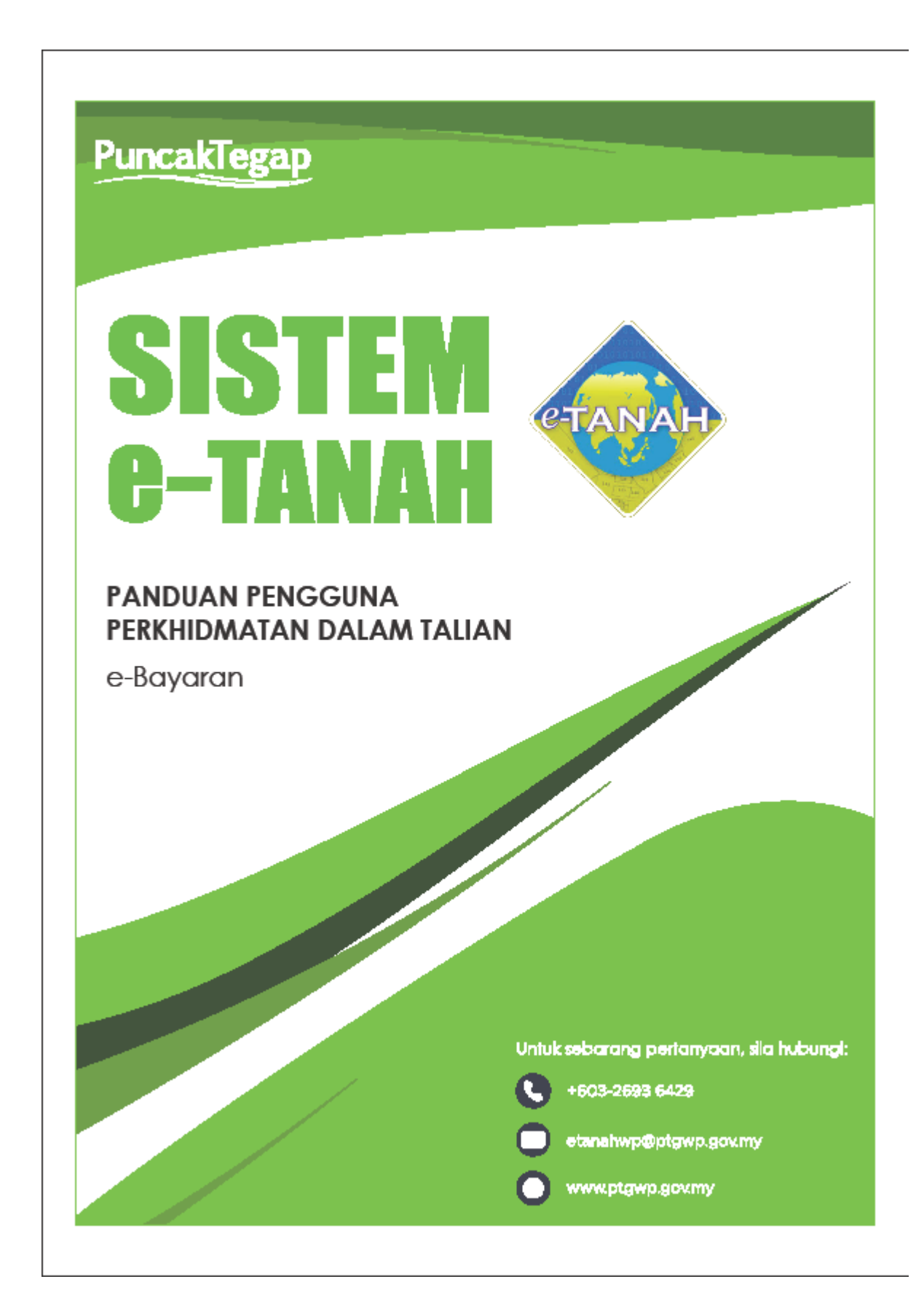

## e-Bayaran

• Untuk membuat bayaran cukai tanah , lawat laman web www.ptgwp.gov.my

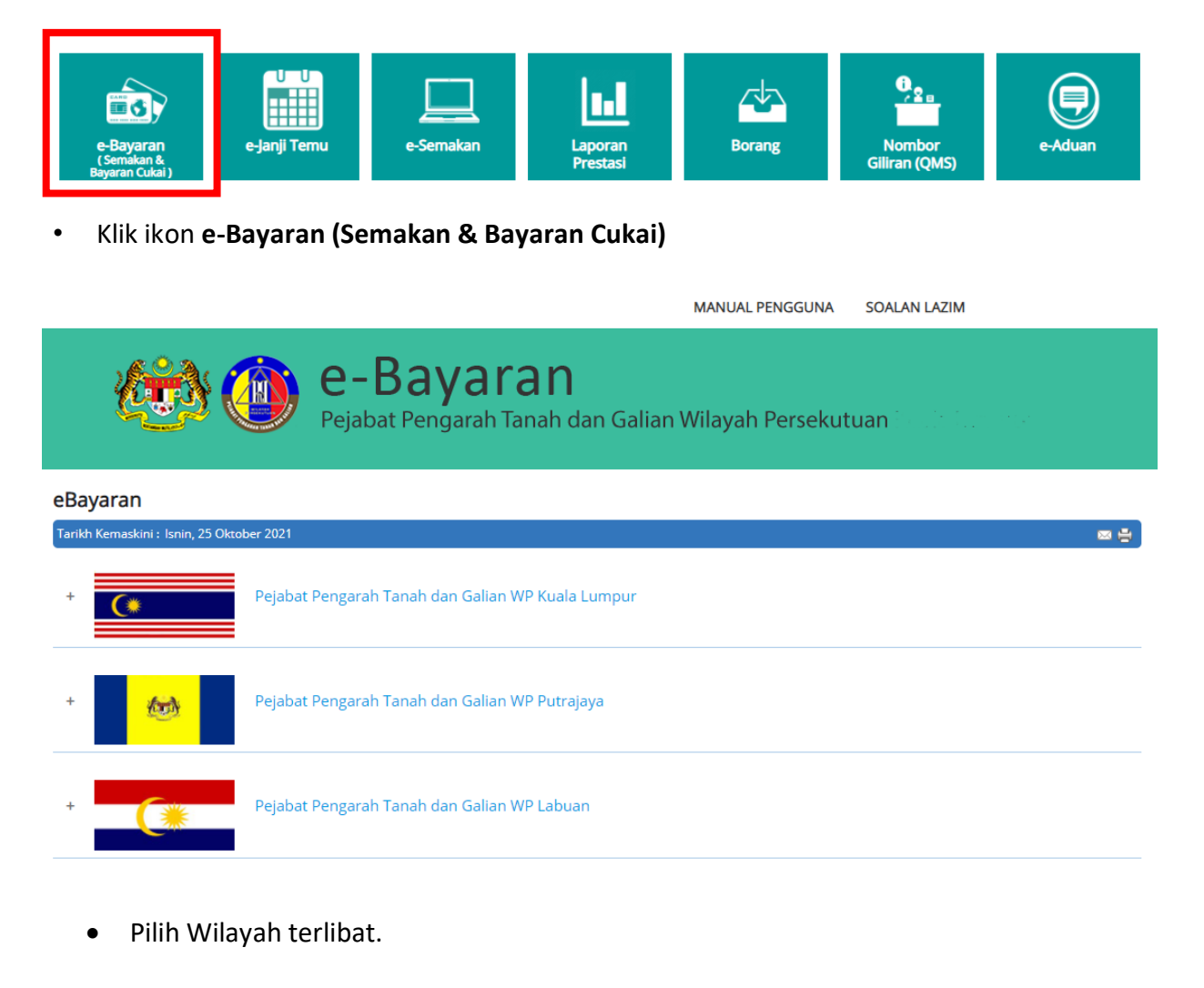

ANUAL PENGGUNA SOALAN LAZIM CONTRACTOR OF CONTRACTOR OF C

## Jenis Carian : No. Akaun ID Hakmilik Tanah ID Hakmilik Strata No. Lot/PT No. Akaun No. Akaun : I'm not a robot recAPTCHA Privacy - Terms Cari Isi Semula

• Cukai Tanah boleh disemak menggunakan ID Hakmilik Tanah, No.Akaun ataupun ID Hakmilik Strata.

• Klik No. Akaun bagi carian menggunakan nombor akaun <u>atau</u> klik ID Hakmilik bagi semakan menggunakan nombor hakmilik tanah.

- Lengkapkan maklumat hakmilik.
- Klik butang Cari.

|                                                                                    | MANUAL PENGGUNA SOALAN LAZIM                      |
|------------------------------------------------------------------------------------|---------------------------------------------------|
| e-Bavaran<br>Pejabat i Sila Pilih                                                  | sekutuan Putrajaya                                |
| Daftar e-Billing Cukai<br>Penghantaran Bil Cukai terus ke em                       | Tanah/Petak<br>NAH/PETAK<br>el/telefon mulai 2022 |
| Jenis Corian : Bayar/Semak Cukai T<br>No. Akaun : Untuk membuat bayaran cukai atau | anah/Petak rafa No. Lot/PT<br>semakan/cetakan bil |
| Tim not a robot                                                                    |                                                   |

• Pilih **Bayar/Semak Cukai Tanah/Petak** untuk membuat bayaran cukai atau semakan dan cetakan bil.

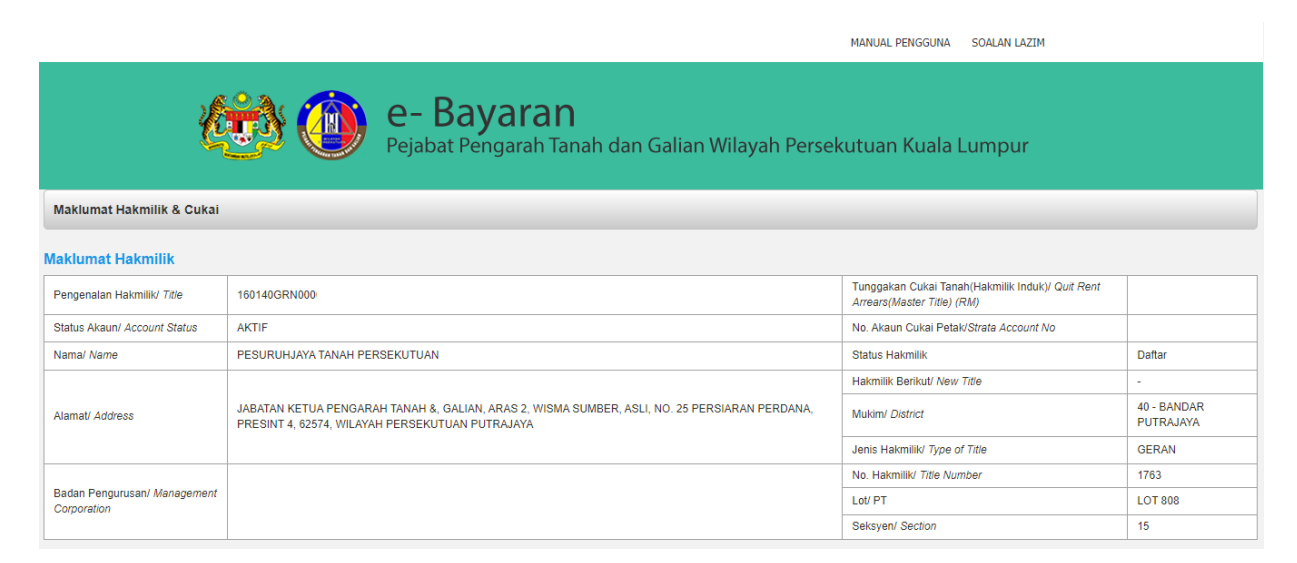

• Sistem akan memaparkan maklumat status cukai hakmilik.

| Maklumat Cukai Tanah/Petak                                                                                                    |                                     |             |
|----------------------------------------------------------------------------------------------------|-------------------------------------|-------------|
| Perihal Bayaran/ Payment Information                                                                                                    |                                     | RM          |
| Cukai Tahunan/ Annual Fee                                                                                                    |                                     | 10.00       |
| Tunggakan Cukai/ Quit Rent Arrears ( - )                                                                                                    |                                     | 0.00        |
| Ansuran Premium/ Premium Installment                                                                                                    |                                     | 0.00        |
| Tunggakan Premium/ Premium Arrears                                                                                                    |                                     | 0.00        |
| Tunggakan Denda Lewat/ Outstanding Penalty                                                                                                    |                                     | 0.00        |
| Denda Lewat/ Penalty                                                                                                    |                                     | 0.00        |
| Bayaran Terlebih/ Over Payment                                                                                                    |                                     | 0.00        |
| Pengurangan (Remitan)/ Remission                                                                                                    |                                     | 0.00        |
| Jumiah Bayaran/ Amount To Be Charged<br>* Jumiah yang perlu dibayar sekirang pembayaran dibuat melalui portal Maybank2u, CimbClicks, HSBC, RHB dan<br>Pos Online serta kaunter bersepadu (Pos dan DBKL). |                                     | 10.00       |
| Maklumat Bayaran/ Payment Information 2022 - Jika Ada/ If Any                                                                                                    |                                     |             |
| Status Bayaran/ Payment Status                                                                                                    | CUKAI BELUM DIJELA                  | <b>SKAN</b> |
| Tarikh Bayaran Terakhir/ Last Payment Date                                                                                                    |                                     | Tiada       |
| Resit Bayaran Terakhir/ Last Payment Receipt No.                                                                                                    |                                     | Tiada       |
|                                                                                                    | Bayar Kembali Cetak Penyata eBillin |             |

• Pengguna perlu klik butang **Bayar** untuk membuat pembayaran atau klik butang **Cetak Penyata** untuk cetakan bil.

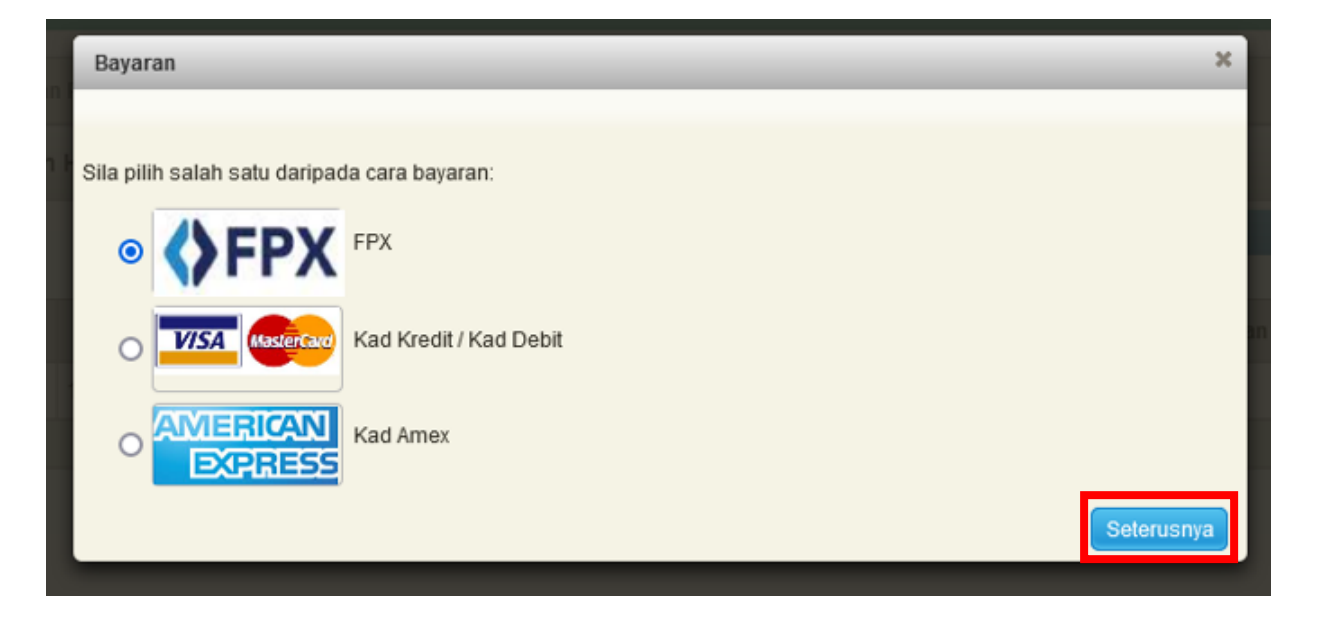

• Pengguna perlu memilih salah satu daripadacara bayaran yang dipaparkan menggunakan Kad Kredit atau FPX. Klik Seterusnya.

• Masukkan maklumat untuk membuat pembayaran.

| Secure Payment Page                                                                |                                                                                                    |                                                                                         |  |
|------------------------------------------------------------------------------------|----------------------------------------------------------------------------------------------------|-----------------------------------------------------------------------------------------|--|
| Please key in your card o<br>ecured.                                               | details to complete your purchase. All fields are mandatory                                                                                                    | and must be completed before your payment can be processed. All information exchange is |  |
| our transaction s                                                                  | summary                                                                                                    | Please enter your card details                                                          |  |
| Merchant Name                                                                      | PTGWPPJ-EC                                                                                                    | Name On Card [optional]                                                                 |  |
| Amount                                                                             | MYR 10.00                                                                                                    |                                                                                         |  |
| Description                                                                        | Bayaran Cukai Tanah                                                                                                    | Please enter name as stated on card                                                     |  |
| Payment Ref.                                                                       | 202201031023160118000017621                                                                                                    | Card Type  VISA                                                                         |  |
| We comply with all applic<br>ages will remain private<br>personal information to u | cable privacy laws. All information collection on our web<br>and confidential. Please note that by submitting your<br>s, you consent to our privacy statement that governs | Card Number                                                                             |  |

Maybank

- Selepas maklumat pembayaran dimasukkan. Klik butang **Submit**.
- Sistem akan memaparkan status transaksi telah berjaya beserta maklumat pembayaran.
- Kemudian Resit Bayaran akan terpapar.

Humanising Financial Services Across Asia.

| Resit Ba | ayaran     |                                                                                                 |               |  |
|----------|------------|-------------------------------------------------------------------------------------------------|---------------|--|
|          | Q ↑ ↓ 1 of | 1 - + 90% -                                                                                     | 효 🗈 🖶 한 🔳 » 📍 |  |
|          |            |                                                                                                 | · _           |  |
|          |            |                                                                                                 |               |  |
|          |            |                                                                                                 |               |  |
|          |            |                                                                                                 |               |  |
|          |            |                                                                                                 |               |  |
|          |            | KERAJAAN MALAYSIA                                                                               |               |  |
|          |            | PEJABAT PENGARAH TANAH DAN GALIAN                                                               |               |  |
|          |            | WILAYAH PERSEKUTUAN PUTRAJAYA                                                                   |               |  |
|          |            | ARAS G, BLOK 2<br>MENARA SERI WILAVAH                                                           |               |  |
|          |            | PRESINT 2, PUSAT PENTADBIRAN KERAJAAN PERSEKUTUAN                                               |               |  |
|          |            | 62100 PUTRAJAYA<br>NO TEL : + 603-8889-7888 LEAKS: + 603-8881-1804 LE-MEL: cukaini@htmwp.cov.mv |               |  |
|          |            | RESIT RASMI ASAL / ORGINAL OFFICIAL RECEIPT                                                     |               |  |
|          |            | SILA BAWA RESIT INI KETIKA BERURUSAN                                                            |               |  |
|          |            | Nombor Resit / Receipt Number : 20220103BSAT00002                                               |               |  |
|          |            | Nombor Transaksi / Transaction Number : 2476753                                                 |               |  |
|          |            | Tarikh Dan Masa / Date and Time : 03/01/2022 11:03:12 pagi                                      |               |  |
|          |            | Nama / Name : PESURUHJAYA TANAH PERSEKUTUAN (-)                                                 |               |  |
|          |            | JABATAN KETUA PENGARAH TANAH & GALIAN, ARAS 2,                                                  |               |  |
|          |            | WISMA SUMBER ASL, NO. 25 PERSIARAN PENDAINA<br>62574 WILAVAH PERSKUTULAN PUTRALAVA              |               |  |
|          |            | Nombor Telefon & E-mel / Phone Number & Email : 0123480566 / danialsyahmi69@gmail.com           |               |  |
|          |            | Kaedah Bayaran / Payment Method : KAD KREDIT / CREDIT CARD                                      |               |  |
|          |            | KETERANGAN PERMOHONAN / TRANSAKSI / BAYARAN                                                     |               |  |
|          |            | Amaun (RM)./                                                                                    | · ·           |  |

| Resit Bayaran |                                                                                                    |                                                                                                    |                                                                                      |          |
|---------------|----------------------------------------------------------------------------------------------------|----------------------------------------------------------------------------------------------------|--------------------------------------------------------------------------------------|----------|
|               |                                                                                                    |                                                                                                    |                                                                                      |          |
|               | 160118000017658                                                                                                    | Cukai Tanah / <i>Quit Rent</i>                                                                                                    | 10.00                                                                                | <b>^</b> |
|               | Jumlah Kes                                                                                                    | eluruhan (RM) / Total Amount (RM)                                                                                                    | 10.00                                                                                |          |
|               |                                                                                                    |                                                                                                    | MYR : Sepuluh Sahaja / Ten Only                                                      |          |
|               | RINGKASAN BAYARAN / PAYMENT SL                                                                                                    | IMMARY                                                                                                    |                                                                                      |          |
|               | Kaedah Bayaran / Payment Method                                                                                                    | : KAD KREDIT /CREDIT CARD                                                                                                    | RM10.00                                                                              |          |
|               |                                                                                                    | Jumlah / Total                                                                                                    | 10.00                                                                                |          |
|               | Kod Akaun / Account Code                                                                                                    | : 91101 : RM10.00                                                                                                    |                                                                                      |          |
|               | Pusat Terimaan / Collection Centre                                                                                                    | : 40030300                                                                                                    |                                                                                      |          |
|               |                                                                                                    |                                                                                                    |                                                                                      |          |
|               | Resit ini adalah bukti pembayaran sah dar<br>Putrajaya (PPTG Putrajaya), Untuk resit ra<br>Ini ad<br>Versi Cetakan : 1   MOFSSKK.600-219(2, Jo 2 (2) | Penyataan<br>idiperakui untuk urusan rasmi di Pejabat Pengarah T<br>imi pendua, sila hadir ka Arsa G, Biok 2, Menara Seri<br>Kengaan Persukuna R200 Okurtajaya.<br>Ilah cetakan komputer dan tidak perlu ditandatanga<br>Resit ini dijana cieh sistem eTanah | Fanah dan Gallan Wilayah Persekutuan<br>Wilayah, Presint 2, Pusat Pentadoiran<br>ni. |          |
|               |                                                                                                    |                                                                                                    |                                                                                      | Tutup    |

- Pelanggan boleh menyemak maklumat pada resit bayaran.
- Resit tersebut boleh dicetak ataupun disimpan atau dimuatturun untuk dijadikan rujukan.
- Klik butang **Tutup** jika telah selesai.

| Maklumat Cukai Tanah/Petak                                                                                                    |                                |  |  |
|----------------------------------------------------------------------------------------------------|--------------------------------|--|--|
| Perihal Bayaran/ Payment Information                                                                                                    | RM                             |  |  |
| Cukai Tahunan/ Annual Fee                                                                                                    |                                |  |  |
| Tunggakan Cukai/ Quit Rent Arrears ( - )                                                                                                    |                                |  |  |
| Ansuran Premium/ Premium Installment                                                                                                    |                                |  |  |
| Tunggakan Premium/ Premium Arrears                                                                                                    |                                |  |  |
| Tunggakan Denda Lewat/ Outstanding Penalty                                                                                                    |                                |  |  |
| Denda Lewat/ Penalty                                                                                                    |                                |  |  |
| Bayaran Terlebih/ Over Payment                                                                                                    |                                |  |  |
| Pengurangan (Remitan)/ Remission                                                                                                    |                                |  |  |
| Jumbh Bayaran / Amount To Be Charged<br>* Jumlah yang perlu dibayar sekiranya pembayaran dibuat melalui portal Maybank2u, CimbClicks, HSBC, RHB dan Pos Online serta kaunter bersepadu (Pos<br>dan DBKL). |                                |  |  |
| Tunggakan Cukai Tanah/ Quit Rent Arrears % ()                                                                                                    |                                |  |  |
| Denda Lewat/ Penalty % ()                                                                                                    |                                |  |  |
| Tunggak Denda Lewat/ Outstanding Penalty % ()                                                                                                    |                                |  |  |
| Maklumat Bayaran/ Payment Information - Jika Ada/ If Any                                                                                                    |                                |  |  |
| Status Bayaran/ Payment Status                                                                                                    | Tiada                          |  |  |
| Tarikh Bayaran Terakhir/ Last Payment Date                                                                                                    | Tiada                          |  |  |
| Resit Bayaran Terakhir/ Last Payment Receipt No.                                                                                                    | Tiada                          |  |  |
|                                                                                                    | Kembali Cetak Penyata eBiliing |  |  |
| Nota Penting: Sila Pastikan PopUp Blocker tidak diaktifkan ketika proses pembayaran berjalan. Tiada Caj dikenakan bagi perkhidmatan ini.                                                                  |                                |  |  |

- Maklumat Cukai Tanah/Petak dan maklumat bayaran akan terpapar.
- Klik butang Kembali jika telah selesai membuat urusan.